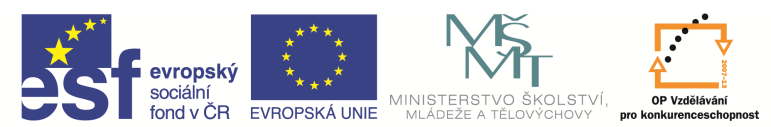

| Název a adresa školy:                                           | Střední škola průmyslová a umělecká, Opava, příspěvková<br>organizace, Praskova 399/8, Opava, 746 01 |
|-----------------------------------------------------------------|----------------------------------------------------------------------------------------------------|
| Název operačního programu:                                      | OP Vzdělávání pro konkurenceschopnost, oblast podpory 1.5                                            |
| Registrační číslo projektu:                                     | CZ.1.07/1.5.00/34.0129                                                                               |
| Název projektu                                                  | SŠPU Opava – učebna IT                                                                               |
| Typ šablony klíčové aktivity:                                   | III/2 Inovace a zkvalitnění výuky prostřednictvím ICT (20 vzdělávacích materiálů)                    |
| Název sady vzdělávacích materiálů:                              | ICT IV                                                                                               |
| Popis sady vzdělávacích materiálů:                              | ICT IV – CAM, 4. ročník                                                                              |
| Sada číslo:                                                     | E-14                                                                                                 |
| Pořadové číslo vzdělávacího materiálu:                          | 10                                                                                                   |
| Označení vzdělávacího materiálu:<br>(pro záznam v třídní knize) | VY_32_INOVACE_E-14-10                                                                                |
| Název vzdělávacího materiálu:                                   | Pomocné funkce, obráběcí cykly                                                                       |
| Zhotoveno ve školním roce:                                      | 2011/2012                                                                                            |
| Jméno zhotovitele:                                              | Ing. Iva Procházková                                                                                 |

## Pomocné funkce

Pro tvorbu programu jsou nutné i samostatné pohyby mimo cyklus. Pro tyto účely nám slouží ikony pomocných funkcí.

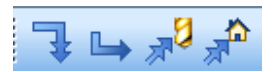

Zde jsou seřazeny v pořadí rychloposuv, pracovní postup, pohyb do výměny nástroje a pohyb do reference.

## Rychloposuv

Po zvolení této ikony se program doptá na cílový bod, který musíme zadat. Do tohoto místa pak jede nástroj z místa, kde právě stojí, rychloposuvem.

## Pracovní posuv

Musíme zadat posuv a řeznou rychlost, potom se program doptá na cílový bod.

## Pohyb do výměny nástroje

Z místa, kde nástroj právě stojí, odjede do bodu, který je na stroji určen jako bod výměny nástrojů. Je zde možnost zakázat jeden ze směrů pohybu, případně rozložit odjezd do každé osy samostatně tak, aby se nástroj vyhnul překážce.

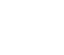

2/7

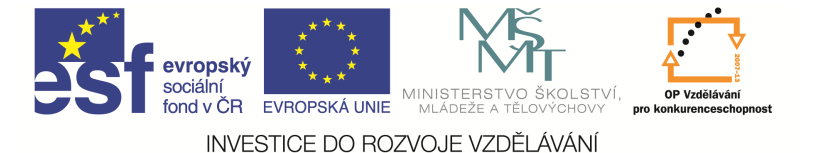

# Pohyb do reference

Z místa, kde nástroj právě stojí, odjede do bodu, který je na stroji určen jako referenční bod. Je zde možnost zakázat jeden ze směrů pohybu, případně rozložit odjezd do každé osy samostatně tak, aby se nástroj vyhnul překážce.

## Soustružnické cykly

Každý druh soustružení má vlastní cyklus. Cykly budeme postupně volit podle toho, co a jak budeme soustružit. Pro volbu cyklu můžeme použít ikony nebo nabídku roletového menu Soustružení, kde můžeme vybírat z různých možností.

## Hrubování čela

Použijeme cyklus Hrubování pravoúhlé buď z roletového menu, nebo ikonu

Zobrazí se okno, ve kterém vyplníme řezné podmínky (posuv, řeznou rychlost a hloubku záběru), zatrhneme Určit bod startu a vybereme směr Soustružení čelo. Vyplněné okno bude vypadat takto.

| Posuv (mm/ot)            | 0.15  | Otáčky/Řezná rychlost (ot/min)  | 120                                      |
|--------------------------|-------|---------------------------------|------------------------------------------|
| Technologie              | Žádná | •                               |                                          |
| Hloubka záběrů           | 5     | Tříska v % šířky ostří          |                                          |
| 🔲 Neměnit hloubku třísky |       | Pohyb přejíždění                | Rychloposi 🔻                             |
| Pevný cyklus             |       | <b>V</b> rčit bod startu        | 8.0. · · · · · · · · · · · · · · · · · · |
| 🔲 Rozložit nájezd do os  |       | Nedojíždět profil               |                                          |
| Název aplikace cyklu     |       | <ul> <li>Soustružení</li> </ul> | Čelo 🔻                                   |
| Zdvih k odlomení třísky  |       |                                 |                                          |

Po potvrzení tohoto okna se program zeptá na začátek cyklu. Ten zadáme pomocí souřadnic nebo myší. Souřadnice Z musí být stejná jako polotovar, souřadnice X o něco větší. Dále musíme zadat cílový bod. To je souřadnice X = 0, Z = 0. Zadáme opět buď jako souřadnici, nebo myší. Po zadání se nám zobrazí dráha nože v cyklu.

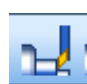

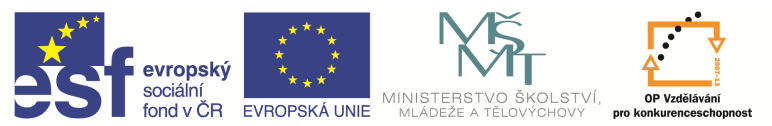

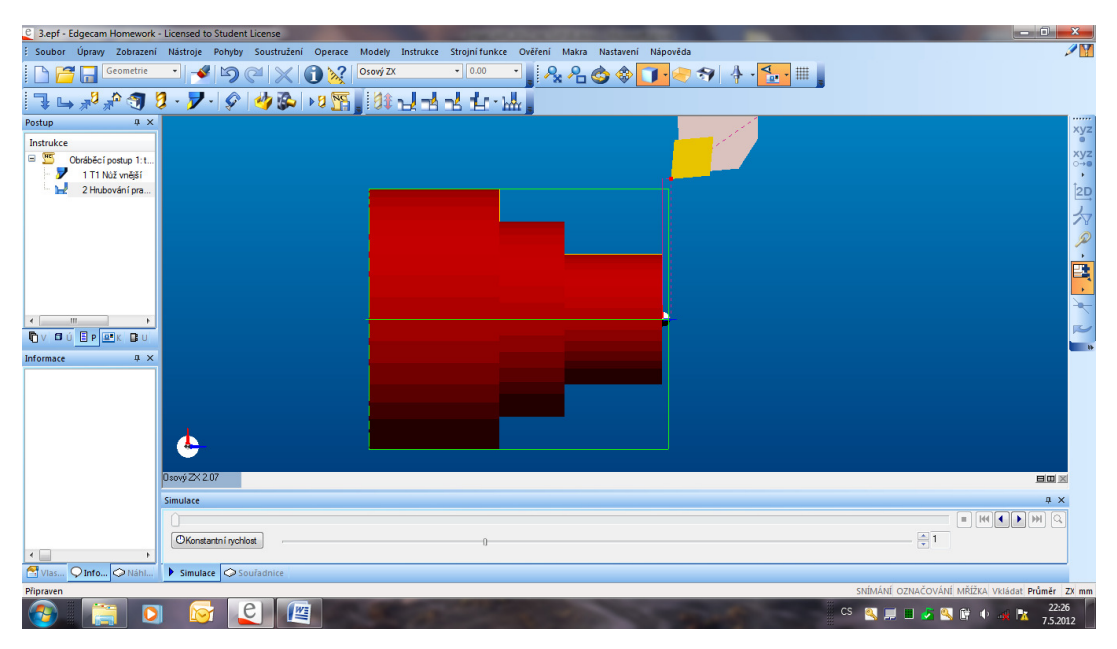

## Podélné hrubování

Použijeme cyklus Nové hrubování na profil buď z roletového menu, nebo ikonu

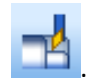

Zobrazí se okno, ve kterém v kartě *Základní* vyplníme řezné podmínky (posuv, řeznou rychlost a hloubku záběru), zadáme přídavky pro dokončování, případně zatrhneme *Vynechat zápichy a vybrání*.

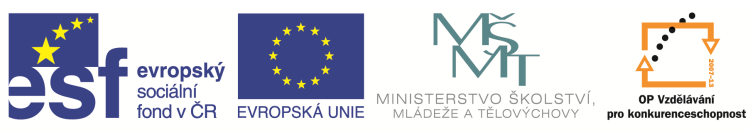

| Základní Najetí/Vyjetí/Přejížděn | í Provedení  |                            |     |
|----------------------------------|--------------|----------------------------|-----|
| Pevný cyklus                     |              | Vynechat zápichy a vybrání |     |
| Dojíždět profil                  | V každém : 🔻 | ]                          |     |
| Záběry                           |              |                            |     |
| Strategie                        | Konstantní 🔻 | Délka kroku v Z            |     |
| Hloubka záběrů                   | 5            | Úbytek záběrů              |     |
| Minimální hloubka záběrů         |              | Opakovat záběry            |     |
|                                  |              | Neměnit hloubku třísky     |     |
| Přídavky                         |              |                            |     |
| Přídavek ke kontuře              |              |                            |     |
| Přídavek Z                       | 1            | Přídavek X                 | 1   |
| Polotovar                        |              |                            |     |
| Přídavek polotovaru              |              | Použít aktuální polotov    | ar  |
| Řezné podmínky                   |              |                            |     |
| Posuv (mm/ot)                    | 0.15         |                            |     |
| Otáčky/Řezná rychlost (ot/min)   | 120          |                            |     |
| Technologie                      | Žádná 🔻      |                            |     |
| Korekce dráhy                    |              |                            |     |
| Korekce nástroje                 |              | Registr korekce            | A V |

Po potvrzení údajů se zobrazí dotaz *Označte geometrii pro obrábění*. Pomocí myši označíme čáry, které chceme obrábět. Potvrdíme nebo změníme směr obrábění. Další dotaz *Označte a upravte startovací nebo koncový bod* jen odklepneme a v dalším kroku označíme startovací bod cyklu. Průměr musí být stejný jako průměr polotovaru, souřadnice *Z* kousek před čelem.

! U hrubování díry je průměr polotovaru vlastně průměr vrtáku.

Po zadání a potvrzení všech údajů se zobrazí dráha nože v cyklu.

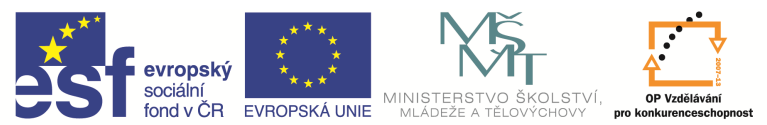

| 3.epf - Edgecam Homework | rk - Licensed to Student License                                                                        |                                   |
|--------------------------|----------------------------------------------------------------------------------------------------|-----------------------------------|
| Soubor Úpravy Zobrazení  | ní Nástroje Pohyby Soustružení Operace Modely Instrukce Strojní funkce Ověření Makra Nastavení Nápověda | 1                                 |
| Geometrie                | 🔤 📲 🖄 🖉 🗶 🕦 🕺 💿 oxý ZX 💿 0.00 💿 👷 🗛 🗛 🍲 🗇 🚺 😓 🖘 🕴 🖕 🔚                                                   |                                   |
| 7 🛏 🔊 🎢 🕥 🛛              | 9 - <b>7</b> - 8 4 3 - 10 📆 10 - 1 - 1 - 1 - 1 - 1 - 1 - 1 - 1 - 1                                      |                                   |
| Postup 🔍 🔍 🗙             |                                                                                                    | xyz                               |
| Instrukce                |                                                                                                    |                                   |
| 🗏 💆 Obráběcí postup 1: t |                                                                                                    | ∧yz<br>o→e                        |
| 2 Hnubování pra          |                                                                                                    | 12D                               |
| 3 Nové hrubová           |                                                                                                    |                                   |
|                          |                                                                                                    | 27                                |
|                          |                                                                                                    | $\mathcal{P}$                     |
|                          |                                                                                                    |                                   |
|                          |                                                                                                    |                                   |
|                          |                                                                                                    |                                   |
| <                        |                                                                                                    | ~                                 |
|                          |                                                                                                    | <b></b>                           |
| Informace # ×            |                                                                                                    |                                   |
|                          |                                                                                                    |                                   |
|                          |                                                                                                    |                                   |
|                          |                                                                                                    |                                   |
|                          |                                                                                                    |                                   |
|                          | 0 mm (2 / 2 / 07                                                                                        |                                   |
|                          |                                                                                                    |                                   |
|                          | Simulace                                                                                                |                                   |
|                          |                                                                                                    |                                   |
| < 🔲 🔹 🕨                  |                                                                                                    | 1                                 |
| Vlas 📿 Info 📿 Náhl       | Simulace Souradnice                                                                                     |                                   |
| Připraven                | snímání označ                                                                                           | OVÁNÍ MŘÍŽKA Vkládat Průměr ZX mm |
| 3                        |                                                                                                    | Z3:25 🕅 🔍 🐗 🔀 23:25 🗾             |

Pokud bychom potřebovali upravit nájezdy nebo výjezdy, klepneme pravým tlačítkem myši na řádek s tímto cyklem v okně instrukcí a zadáme *Upravit*. Zobrazí se okno pro zadání tohoto cyklu, kde si otevřeme kartu *Najetí/Vyjetí/Přejíždění*.

| lákladní Najetí/Vyjetí/Přeji                                                               | ždění Proveden                                                                                                 | í               |            |
|--------------------------------------------------------------------------------------------|----------------------------------------------------------------------------------------------------|-----------------|------------|
| Nájezd na profil<br>Posuv<br>Rychloposuv - rozložer<br>Rychloposuv - přímo<br>Rychlý posuv | Ŷ                                                                                                    | Procento posuvu | 100        |
| Najetí                                                                                     |                                                                                                    |                 |            |
| Úhel                                                                                       | 90                                                                                                    | Délka úsečky    | 0.0        |
| Vyjetí                                                                                     |                                                                                                    |                 |            |
| Úhel                                                                                       | 90                                                                                                    | Délka úsečky    | 0.0        |
| Doplňky profilu                                                                            |                                                                                                    |                 | All second |
| Předjezd na začátku                                                                        | 0.0                                                                                                    | Dojezd na konci | 0.0        |
| Přejíždění                                                                                 | No. of the second second second second second second second second second second second second second second s |                 | Kanadara   |
| Pohyb přejíždění<br>Posuv<br>Rychloposuv                                                   |                                                                                                    | Bezpečné najetí | 5          |
|                                                                                            |                                                                                                    |                 |            |

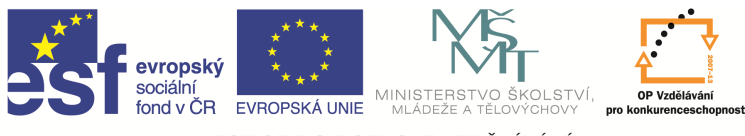

Zde můžeme změnit úhel a délku najetí a vyjetí nebo předjezd (jede delší dráhu ve směru obrábění na začátku třísky), případně dojezd (jede delší dráhu ve směru obrábění na konci třísky).

### Otázky a cvičení

Vytvořte cykly pro zarovnání čela a vnější hrubování následujících součástí.

1)

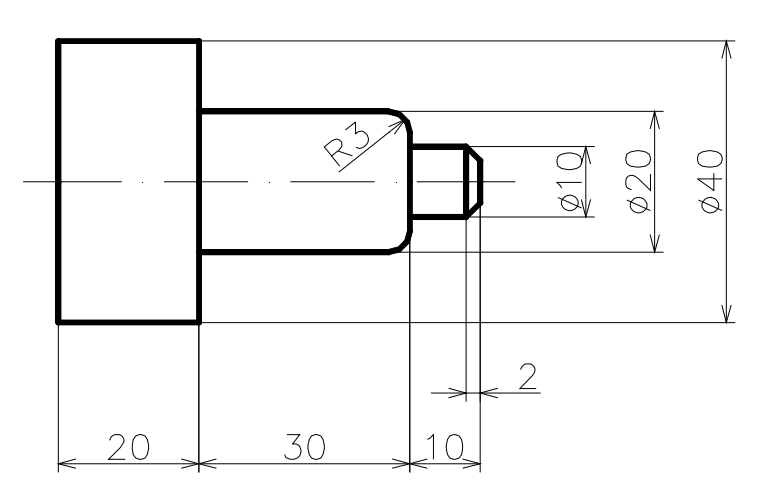

2)

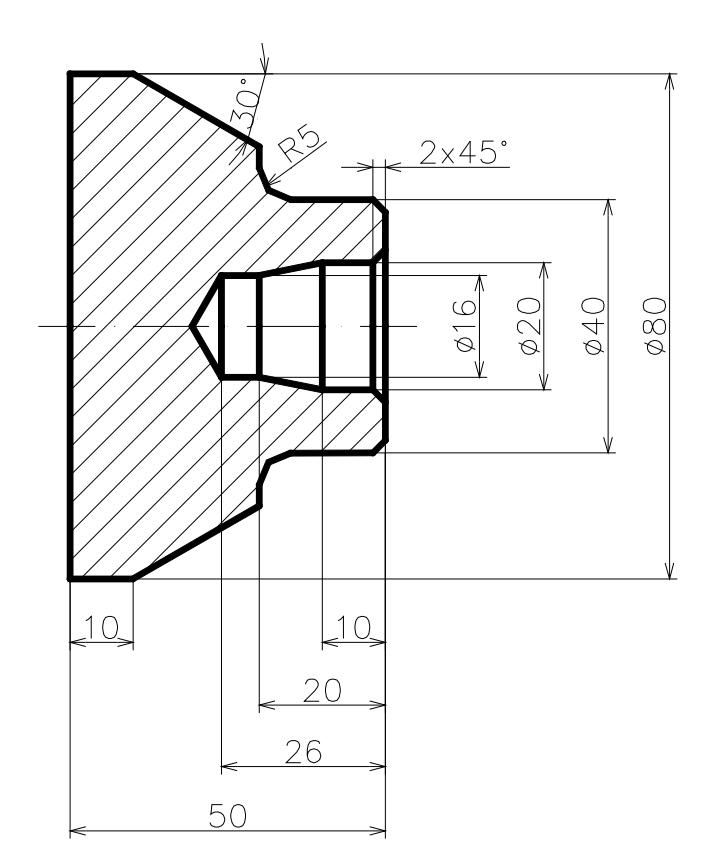

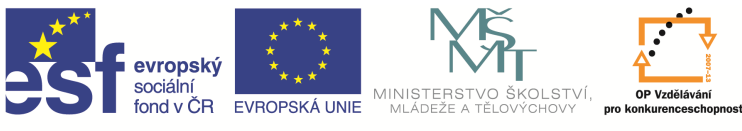

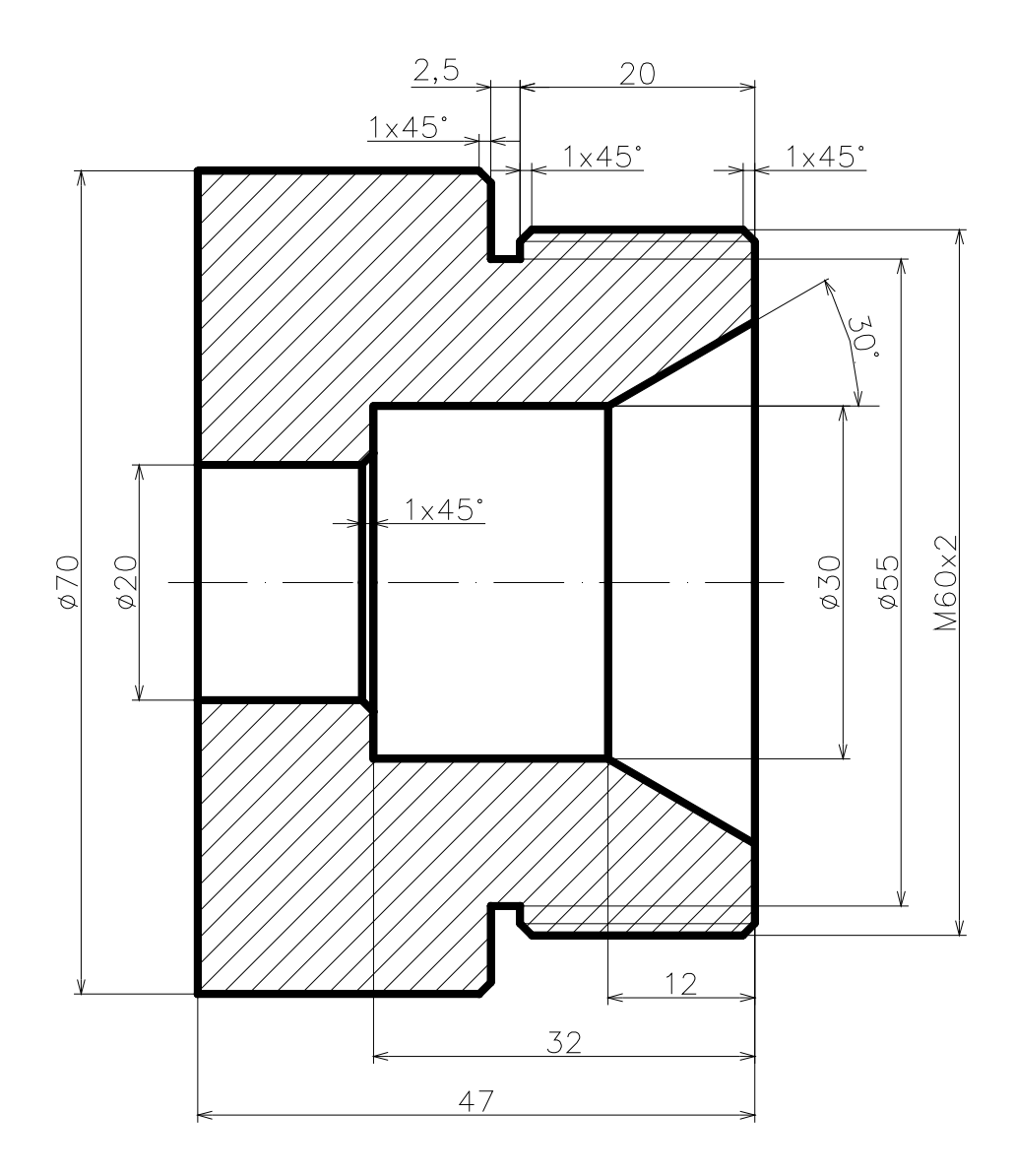